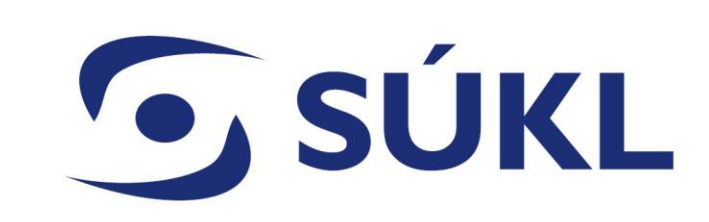

#### Studie funkční způsobilosti – podání v RZPRO

Mgr. Petra Remešová vedoucí Oddělení systémů

26.04.2024

## Systémy regulace zdravotnických prostředků v kontextu legislativy

- Szákon č. 375/2022 Sb. Informační systém zdravotnických prostředků (ISZP) 7.3.2024
- S MDR / IVDR EUDAMED 3 moduly pro dobrovolné využití
  - Actors registrace hospodářských subjektů
  - Databáze UDI registrace prostředků
  - Modul certifikátů
- Přechodná ustanovení z. 375/2022 Sb. odkazují na použití RZPRO do spuštění EUDAMED

## **SÚKL** Agendy plněné od 03/2024 v ČR

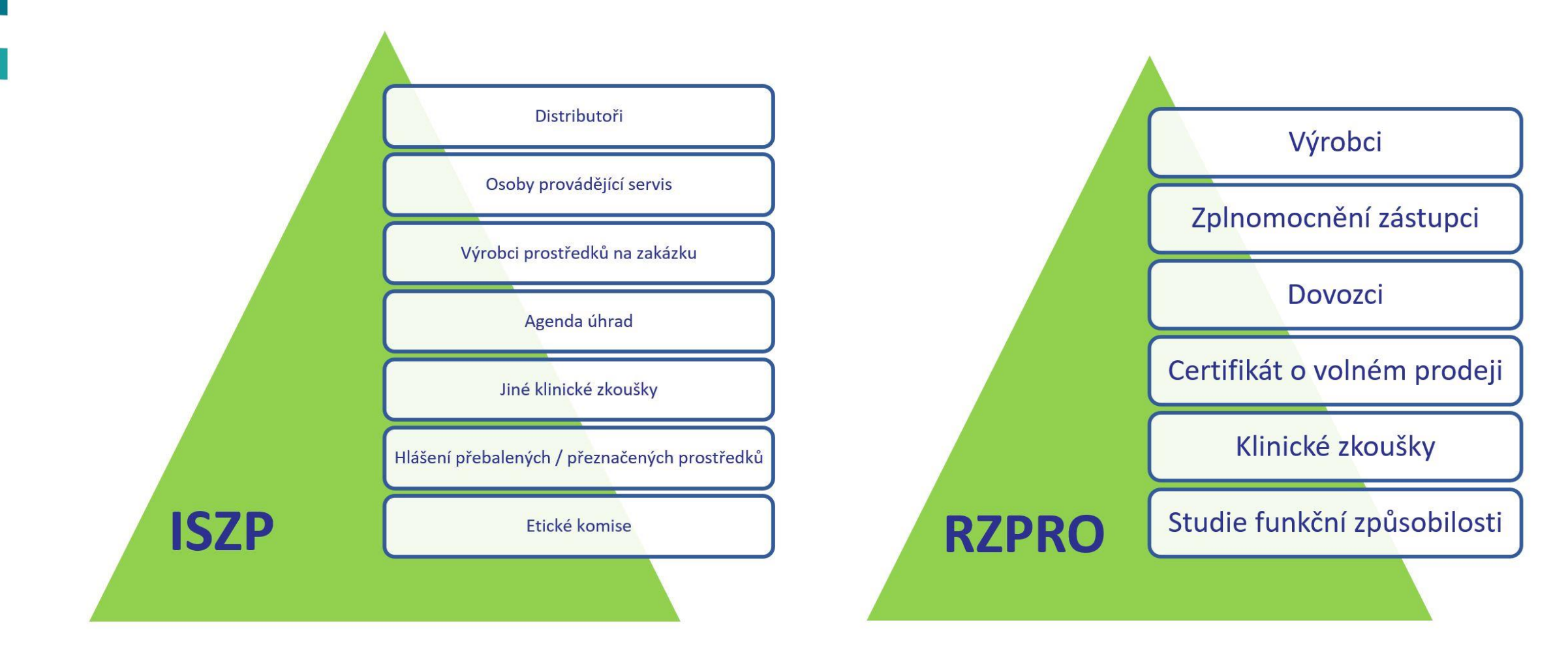

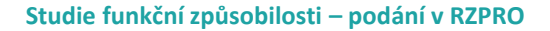

#### Spuštění EUDAMED – postupné (nejprve 5 modulů)

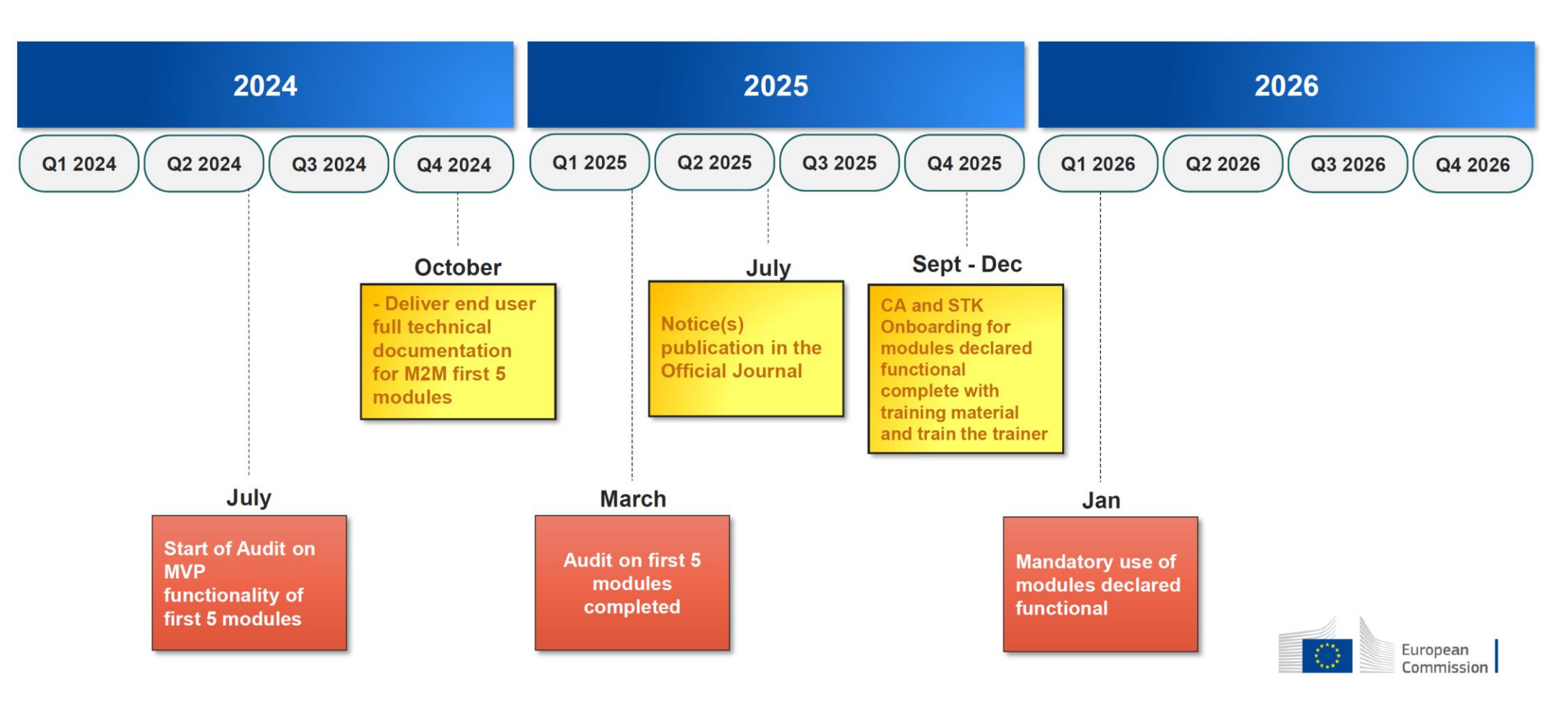

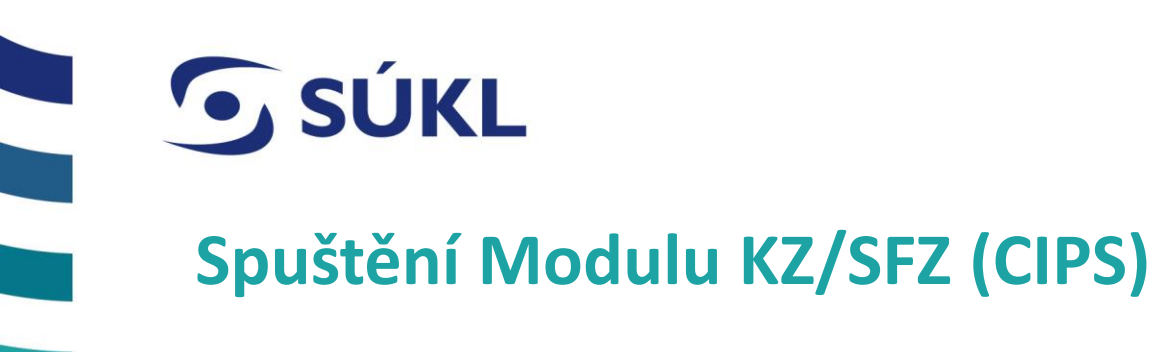

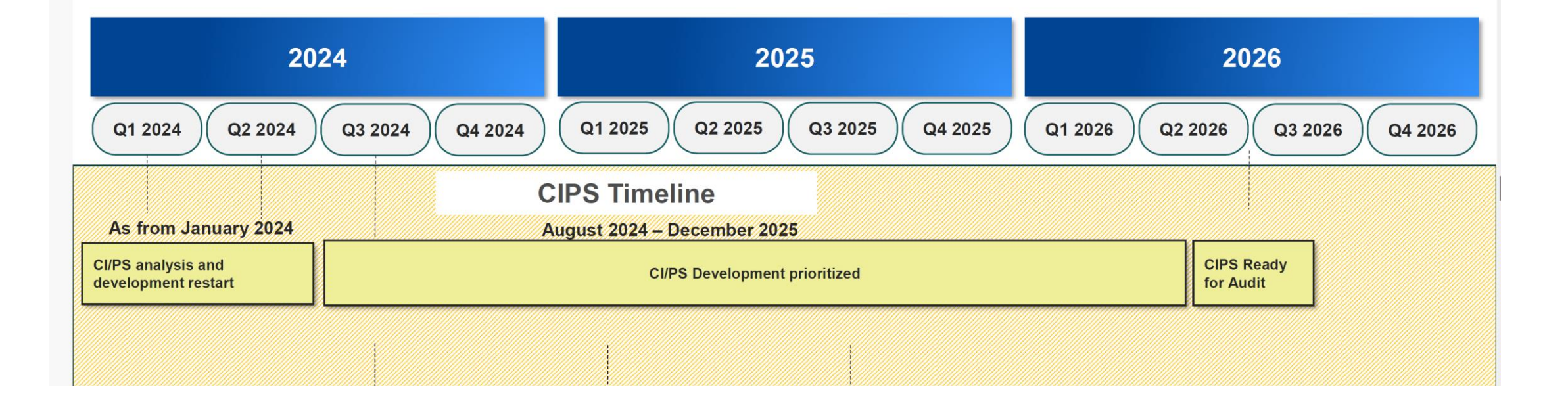

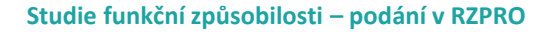

## Zadavatelé klinických zkoušek / studií funkční způsobilosti (MDR/IVDR)

- S Pro přístup do modulů SFZ je nutné mít platnou činnost zadavatel KZ
- S Žádost o povolení SFZ
- S Změna podmínek povolené SFZ
- S Hlášení SAE
- S Hlášení zahájení, roční zpráva, závěrečná zpráva

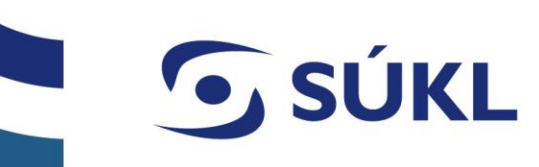

#### Vstup do RZPRO – podmínkou je registrace činnosti zadavatel klinické zkoušky

S Manuál č. 1 <u>https://www.niszp.cz/sites/default/files/dokumenty/Manu%C3%A1l%20%C4%8D.%201%20-</u> %20Prvni%20p%C5%99ihl%C3%A1%C5%A1en%C3%AD%20do%20RZPRO%20a%20ohl%C3%A1%C5%A1en%C3%AD%20osoby%20nebo%20%C4%8Dinnosti rev260 52021 final 0.pdf

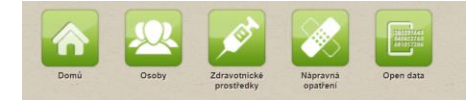

Schovat / Hide

#### Registr Zdravotnických Prostředků

Dne 1. 5. 2015 byl spuštěn nový Registr zdravotnických prostředků (dále jen "ZZPRO") dle § 78 zákona č. 268/2014 Sb., o zdravotnických prostředcích a o změně zákona č. 634/2004 Sb., o správních poplatcích, ve znění pozdějších předpisů (dále jen "zákon o ZP"). RZPRO je jednotným systémem pro komplexní správu dat v oblasti zdravotnických prostředků v rámci České republiky. Cliem RZPRO je shromažďovat data o registrovaných osobách zacházející se zdravotnických prostředků, informace o kontifikovanými osobami se sídlem v České republice, o nežádoucích přihodách a o bezpečnostních nápravných opatřeních a informace o kinických zdravotnických prostředcích, o zortifikátech vydaných notifikovanými osobami se sídlem v České republice, o nežádoucích přihodách a o bezpečnostních nápravných opatřeních a informace o kinických zdravotnických prostředků v rámci České republice, o nežádoucích přihodách a o bezpečnostních nápravných opatřeních a informace o kinických zdravotnických prostředcích v vdaných notifikovanými osobami se sídlem v České republice, o nežádoucích přihodách a o bezpečnostních nápravných opatřeních a informace o kinických zdravotnických zdravotnických zdra

#### Podávání ohlášení a žádostí prostřednictvím RZPRO

Tato část RZPRO je určena pouze pro osoby zacházejíci se zdravotnickým prostředky, které jsou dle zákona o ZP povinny splnit svou ohlašovací a notifikační povinnost. Pro práci v této oblasti RZPRO je nejprve třeba získat přístup do prostředí jednotné technologické platformy (JTP). JTP příněší sjednocení různých systémů a registrů využívaných v resortu zdravotnických, hygienických, administrativních), žjednodušuje jejich využívaní a zároveň párzí jedice vystěvnu žajištuje vystěvou bezpečnest Vožených dat. Pro prácu prástup do stratika zde uvedená kontaktní osoba přístup do zPZRO v otelovidající roli a zároveň bárží jedice vystěvnu žajištuje vystěvnu žavatelů (JSU)" v roli "Žadate". JSU slouží pro správu přístup ú všech uživatelů JTP. Uživatel s roli. Žadateľ je pak zodpovědných za správu uživatelů (JSU)" v roli "Žadate". JSU slouží pro správu přístup ú všech uživatelů JTP. Uživatel s roli. Žadateľ je pak zodpovědných za správu uživatelů (JSU)" v roli "Žadate". JSU slouží pro správu přístup ú všech uživatelů JTP. Uživatel s roli. Žadateľ je pak zodpovědných za správu uživatelů (JSU)" v roli "Žadate". JSU slouží pro správu přístup ú všech uživatelů JTP. Uživatel s roli. Žadateľ je pak zodpovědných za správu uživatelů (JSU)" v roli "Žadate". JSU slouží pro strávní tvítů do JTP/JSU prostřední tvítů do JTP/JSU prostřední tvítů do JTP/JSU přístů do JTP/JSU prostřední tvítů do JTP/JSU prostřední tvítů do JTP/JSU prostřední tvítů do JTP/JSU prostřední tvítů do JTP/JSU prostřední tvítů do JTP/JSU prostřední tvítů do JTP/JSU prostřední tvítů do JTP/JSU prostřední tvítů do JTP/JSU prostřední tvítů do JTP/JSU pr

#### Technické předpoklady

Pro správné zobrazení a funkčnost JTP/JSU a RZPRO je nutno mít:

Povolen JavaScript
 Povoleny Cookies
 Povolena vyskakovaci okna pro tento web
 Stránky podporují prohiližeče Internet Explorer verze 8 - 10 a Firefox verze 4 - 17

Samotnou žádost o přístup do JTP/JSU podáte zde:

Zádost o přístup do JTP/JSU pro Oznamovatele\*

#### Zádost o přístup do JTP/JSU pro Agentury\*\*

\* osoba, která podléhá ohlašovací povinnosti dle § 26 odst. 1-5 zákona o ZP a § 31 a § 33 zákona o ZP \*\* zástupce na základě plné moci udělované podle § 26 odst. 6 zákona o ZP

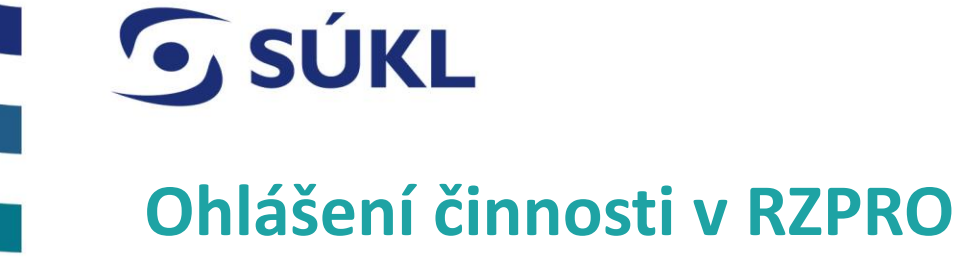

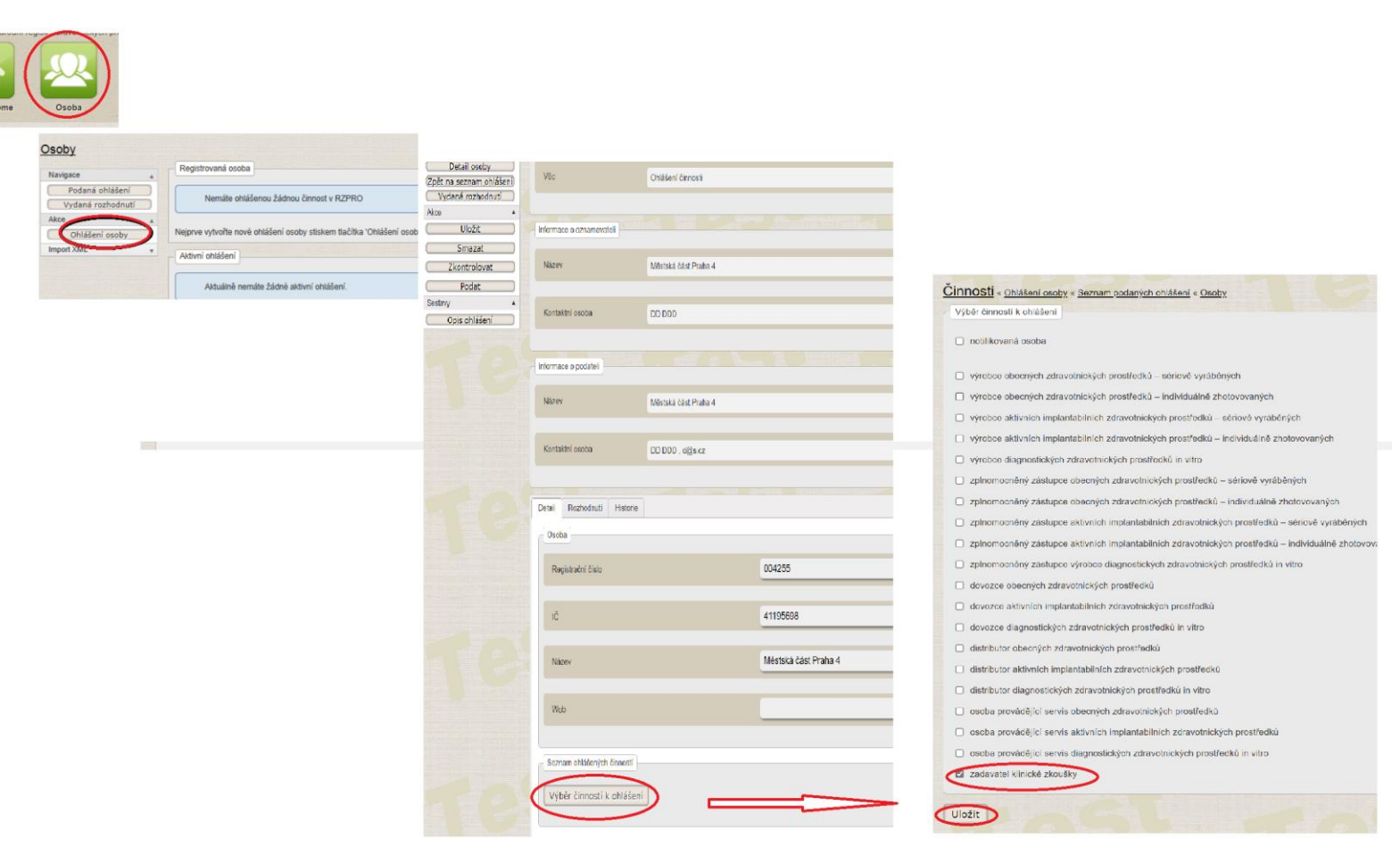

## Vyřízení ohlášení pro vstup do RZPRO

- S Ústav má 30 dní na vyřízení
- S Zasílá potvrzení ohlašovací povinnost
- S Přístup do modulu studií funkční způsobilosti

Schovat / Hide

## **SÚKL**

#### Zadavatel SFZ vs. podatel

## V případě, že podáním žádosti pověřujete jinou společnost – je potřeba, aby se společnost také registrovala – tzv. Agentura

https://www.niszp.cz/sites/default/files/dokumenty/Agentura\_pristup\_do\_RZPRO\_PM\_04062020.pdf

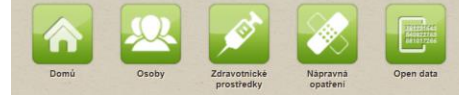

#### Registr Zdravotnických Prostředků

Dne 1. 5. 2015 byl spuštén nový Registr zdravotnických prostředků (dále jen "**RZPRO**") dle § 78 zákona č. 268/2014 Sb., o správních poplatcích, ve znění pozdějších předpisů (dále jen "zákon o ZP"). RZPRO je jednotným systémem pro komplexní správu dat v oblasti zdravotnických prostředků v rámci České republiky. Cílem RZPRO je jednotným systémem pro komplexní správu dat v oblasti zdravotnických prostředků v rámci České republiky. Cílem RZPRO je jednotným systémem pro komplexní správu dat v oblasti zdravotnických prostředků v rámci České republiky. Cílem RZPRO je jednotným osobární se sídlem v České republice, o nežádoucích přihodách a o bezpečnostních nápravných opatřeních a informace o klinických zkouškách.

#### Podávání ohlášení a žádostí prostřednictvím RZPRO

Tato část RZPRO je určena pouze pro osoby zacházející se zdravotnickým prostředky, které jsou dle zákona o ZP povinny splnit svou ohlašovací a notlíkační povinnost. Pro práci v této oblasti RZPRO je nejprve třeba získat přístup do prostředí jednotné technologické platformy (JTP). JTP přinášt sjednocení různých systémů a registrů využívaných v resortu zdravotnických, hygienických, administrativních), zjednodušuje jejich využívaní a zároveň zajštů vyvskou bezpečnost Vožených dzi. Tvo prvotní přístup do JTP je třeba vybnit tzv. Externí žádosti získá zde uvedená kontaktní osoba přístup do PZRPO v odprůdni c v atrioveň obdrží přístup do aplikace "Jednothá správa uživatelů (JSU)" v rolí "Žadatel". JSU slouží pro správu přístupů všech uživatelů JTP. Uživatel s rolí. "Zadatel" je plak zdopovědných za právu u uživatelských dů svého subjektu, jejich zakládaní, editaci i růšní. Správcem JTP/JSU směrtju ta úŽi Správcem JTP/JSU směrtju pri zdosti zdosti z tehe stelonicky, te v sterejí stvý @užis. Contary tikající ze střednict vím e prístupu do JTP JSU směrtju pri zdosti zdosti z tehe stelonicky, te v sterejí zdosti z tehe stelonicky, tehe steložicky, tehe steložicky, tehe steložicky, tehe steložicky, tehe steložicky, tehe steložicky, tehe steložicky, tehe steložicky, tehe steložicky, tehe steložicky, tehe steložicky, tehe steložicky, tehe steložicky, tehe steložicky, tehe steložicky, tehe steložicky stelů zdosti z tehe steložicky stelů stelů stela steložicky stelů stela stela stela stela stela stela stela stela stela stehe steložicky stela stela

#### Technické předpoklady

Pro správné zobrazení a funkčnost JTP/JSU a RZPRO je nutno mít:

- Povolen JavaScript
- Povoleny Cookies
  Povolena vyskakovací okna pro tento web
- Stránky podporují prohlížeče Internet Explorer verze 8 10 a Firefox verze 4 17

Samotnou žádost o přístup do JTP/JSU podáte zde

#### Žádost o přístup do JTP/JSU pro Oznamovatele\*

Žádost o přístup do JTP/JSU pro Agentury\*\*

\* osoba, která podléhá ohlašovací povinnosti dle § 26 odst. 1-5 zákona o ZP a § 31 a § 33 zákona o ZP \*\* zástupce na základě plné moci udělované podle § 26 odst. 6 zákona o ZP

## **SÚKL** Přidělení plr

### Přidělení plné moci v RZPRO

#### S účtu zadavatele KZ je potřeba zmocnit agenturu (CRO)

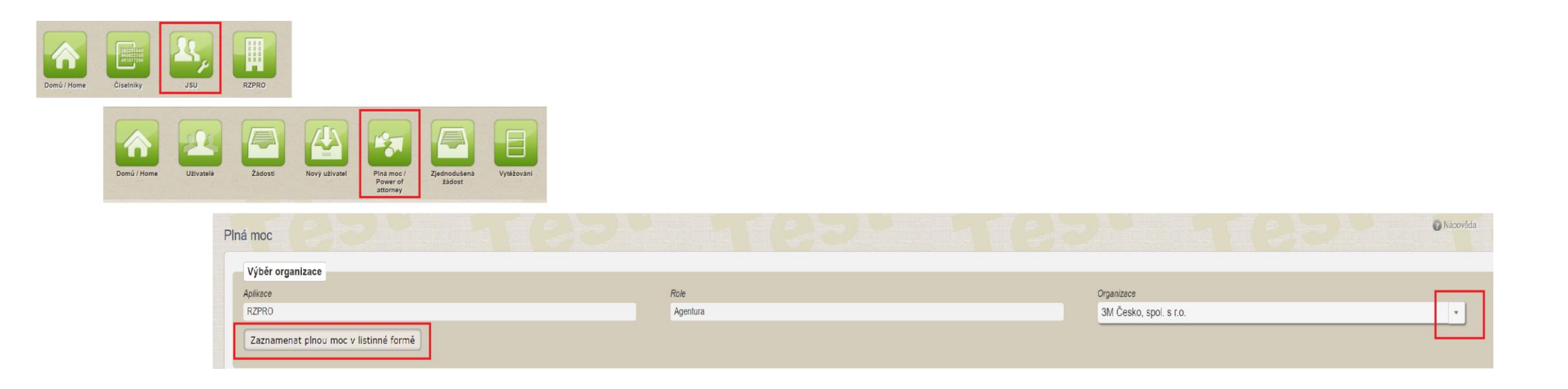

### Podání žádosti o povolení SFZ

#### S Vytvořen v r. 2022 s účinností IVDR a přípravou zákona č. 375/2022 Sb.

#### S Manuál č. 13

https://www.niszp.cz/sites/default/files/dokumenty/Manu%C3%A1l%20%C4%8D.%2013%20%E2%80%93%20Modul%20p ro%20Studie%20funk%C4%8Dn%C3%AD%20zp%C5%AFsobilosti.pdf

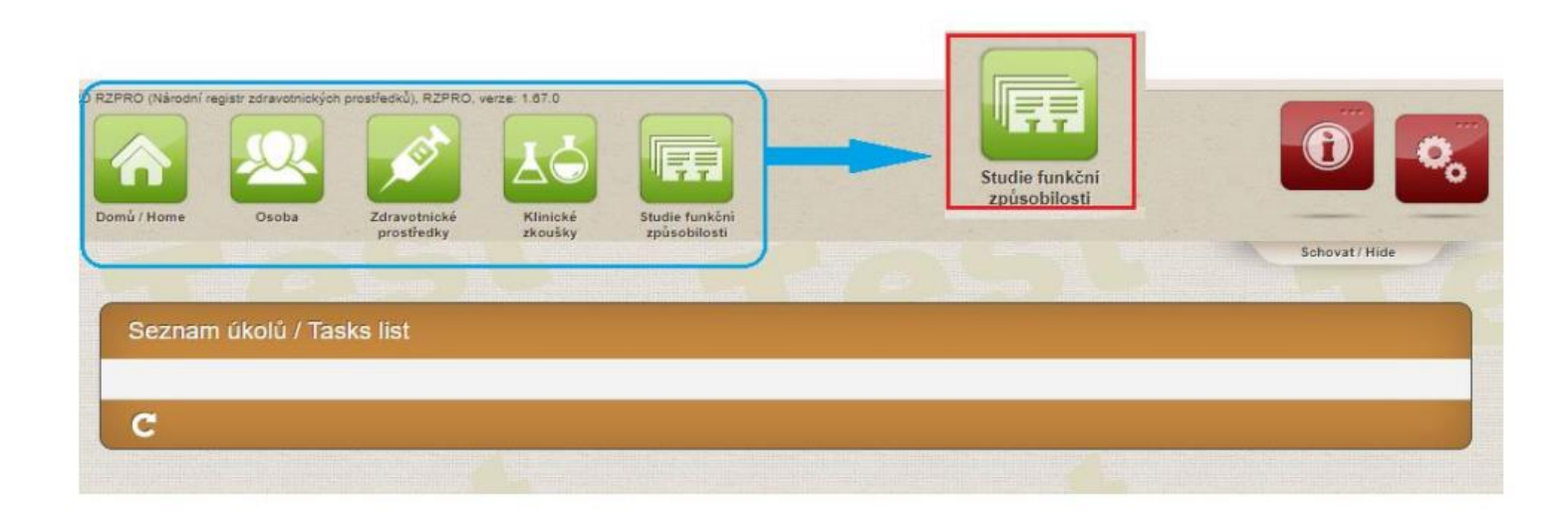

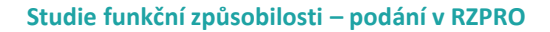

## Žádost o povolení SFZ

**SÚKL** 

S

| <u>kční způsobilos</u>  | <u>sti</u> |                                         |                                                      |                                     |   |                       |         |
|-------------------------|------------|-----------------------------------------|------------------------------------------------------|-------------------------------------|---|-----------------------|---------|
| •                       | Aktivní žá | idosti                                  |                                                      |                                     |   |                       |         |
| (nepodané)<br>losti     | Stav       | odrobnosti žádosti SF                   | FZ « Podané žádosti « Studie funkční způsobilosti    |                                     |   |                       |         |
| zadosti<br>volených SFZ | Celk       | Navigace A                              | Administrativní informace                            |                                     |   |                       |         |
| ozhodnutí               | Aktiv      | Podané žádosti<br>Seznam povolených SFZ | Vēc Žádost o povolení s                              | 3FZ                                 |   | Slav žádosti          | Editace |
| SFZ 🗕 📥                 | 8          |                                         |                                                      |                                     |   |                       |         |
|                         |            | Uložit                                  | Informace o studii funkční způsobilosti              |                                     |   |                       |         |
|                         |            | Zkontrolovat                            | Legislativa                                          | Nezadáno                            | • |                       |         |
|                         |            | Podat                                   | Název studie funkční způsobilosti                    | SFZ TEST                            |   |                       |         |
|                         |            |                                         | Zkrácený název SFZ                                   |                                     |   |                       |         |
|                         |            |                                         | Je žádost předkládána souběžně s žádosti o KH v soul | adu s nařízení EU536/2014? OAno ⊛Ne |   |                       |         |
|                         |            |                                         | Úřední registrační číslo KH                          |                                     |   |                       |         |
|                         |            |                                         | Koncepce SFZ                                         |                                     | Ð |                       |         |
|                         |            |                                         |                                                      |                                     |   | Company powippideb pi | files   |

© STÁTNÍ ÚSTAV PRO KONTROLU LÉČIV • 26.04.2024

#### Výzva k doplnění

S V případě nedostatků budete vyzváni na doplnění žádosti – výzva doručena datovou schránkou nebo poštou – <u>doplnění možné až po doručení</u>

| e) Stav žádosti                           | Počet                                 |                                           |                       |    |                                 |                 |              |                       |   |          |
|-------------------------------------------|---------------------------------------|-------------------------------------------|-----------------------|----|---------------------------------|-----------------|--------------|-----------------------|---|----------|
| Bylo podáno odvolání                      | 1                                     |                                           |                       |    |                                 |                 |              |                       |   |          |
| SFZ) Editace                              | <u>10</u>                             |                                           |                       |    |                                 |                 |              |                       |   |          |
| Přerušeno                                 | 2                                     |                                           |                       |    |                                 |                 |              |                       |   |          |
| <ul> <li>Výzva k doplnění</li> </ul>      | 1                                     |                                           |                       |    |                                 |                 |              |                       |   |          |
| Zpracováno                                | 4                                     |                                           |                       |    |                                 |                 |              |                       |   |          |
| Zpracováváno                              | 3                                     |                                           |                       |    |                                 |                 |              |                       |   |          |
| Celkem                                    | 21                                    |                                           |                       |    |                                 |                 |              |                       |   |          |
| International Contractions                |                                       |                                           |                       |    |                                 |                 |              |                       |   |          |
| Aktivni rozhodnuti                        |                                       |                                           |                       |    |                                 |                 |              |                       |   | Nápověda |
|                                           |                                       | Podané žádosti « Studie funkčni           | způsobilosti          |    |                                 |                 |              |                       |   |          |
| Aktualne nejsou zadne aktivni roznodnuti. |                                       | Vyhledávání                               |                       |    |                                 |                 |              |                       |   |          |
|                                           |                                       |                                           |                       |    |                                 |                 |              |                       |   |          |
|                                           |                                       | Zadavatel - název                         | Zadavatel - stát      | Ná | zev studie funkční způsobilosti | Číslo protokolu |              | Název ZP              |   |          |
|                                           |                                       |                                           | 1                     |    |                                 |                 |              | )                     |   | 1        |
|                                           |                                       |                                           |                       |    |                                 |                 |              |                       |   |          |
|                                           |                                       | Název příslušného poskytovatele, který je | Spisová značka SÚKL   | Da | tum podání žádosti - od         | Datum podání    | žádosti - do | Datum rozhodnuti - od | i |          |
|                                           |                                       | způsobilosti                              |                       | 1  |                                 |                 |              |                       | 8 |          |
|                                           |                                       |                                           | 1                     |    |                                 |                 |              |                       |   |          |
|                                           |                                       |                                           | J                     |    |                                 |                 |              |                       |   |          |
|                                           | · · · · · · · · · · · · · · · · · · · | Datum rozhodnutí - do                     | Zpinomocnéná agentura | Ev | idenční číslo                   |                 |              |                       |   |          |
|                                           |                                       |                                           |                       |    |                                 |                 |              |                       |   |          |
|                                           |                                       |                                           |                       |    |                                 |                 |              |                       |   |          |
|                                           |                                       | + Rozšířené vyhledávání                   |                       |    |                                 |                 |              |                       |   |          |
|                                           |                                       | Hindat                                    |                       |    |                                 |                 |              |                       |   |          |
|                                           |                                       | Filedat Entrazat                          |                       |    |                                 |                 |              |                       |   |          |
|                                           |                                       |                                           |                       |    |                                 |                 |              |                       |   |          |
|                                           |                                       | Podané žádosti                            |                       |    |                                 |                 |              |                       |   |          |
|                                           |                                       |                                           |                       |    |                                 |                 |              |                       |   |          |
|                                           |                                       |                                           |                       |    |                                 |                 |              |                       |   |          |
|                                           |                                       |                                           |                       |    |                                 |                 |              |                       |   |          |
|                                           |                                       |                                           |                       |    | 1                               |                 | 1            |                       |   |          |

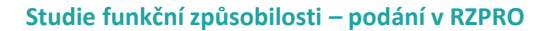

# **Doplnění žá**

#### Doplnění žádosti na výzvu k doplnění

| Navigace .                                          | Administrativní in | formace                                      |                      |                    |
|-----------------------------------------------------|--------------------|----------------------------------------------|----------------------|--------------------|
| Zpět na seznam žádosti )<br>Seznam povolených SFZ ) | Věc                | Žádost o změnu SFZ                           | Stav žádosti         | Výzva k doplnění   |
| Akce                                                | Datum podání       | 10. 05. 2022                                 | Spisová značka       | sukis885/2022      |
| Vzít žádost zpět                                    |                    |                                              | JUNE                 |                    |
| Podat odvolání                                      |                    |                                              |                      |                    |
| Vzdání se odvolání                                  | Informace o ozna   | amovateli                                    |                      |                    |
| Doplnit žádost                                      | Nézau              | A                                            | ið                   |                    |
| Opis žádosti )                                      | INSCOV             | Cesky urad zememericky a katastraini         | n.                   | 00025/12           |
|                                                     | Kontaktní<br>osoba | Inženýr) Jan Prášek                          | Registračni<br>číslo | 003172             |
|                                                     | Informace o poda   | ateli                                        |                      |                    |
|                                                     | Název              | Český úřad zeměměřický a katastrální         | ıč                   | 00025712           |
|                                                     | Kontaktní          | Inženýr :-) Jan Prášek , jan prasek@email.cz | Adresa               | Pod sídlištěm 1800 |

#### © STÁTNÍ ÚSTAV PRO KONTROLU LÉČIV • 26.04.2024

### Rozhodnutí o povolení SFZ

#### S Lhůta na odvolání 15 dní

S Možnost vzdát se práva na odvolání nebo podat odvolání

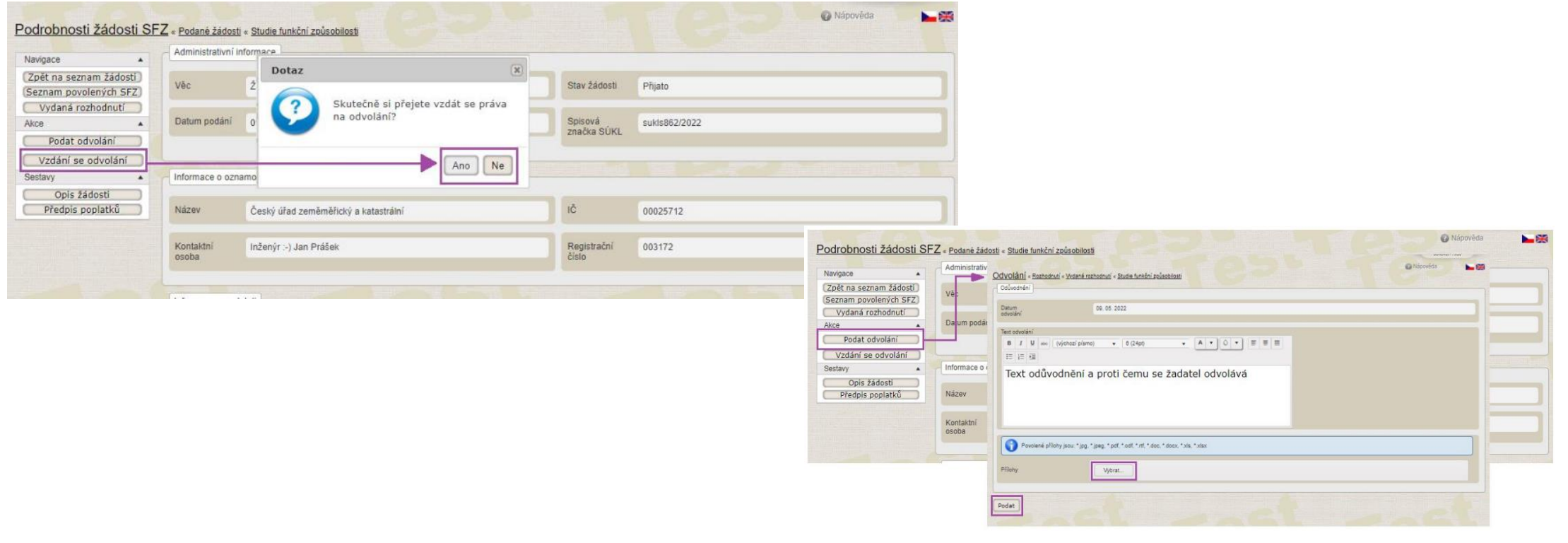

Studie funkční způsobilosti – podání v RZPRO

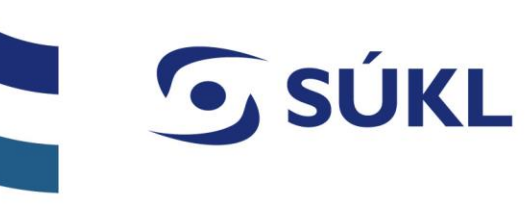

#### Seznam povolených SFZ – úkony na detailu SFZ

|                         |                    |                                                                                                    | 😮 Napovéda 💦 📐 🧱                                                                                                    |
|-------------------------|--------------------|----------------------------------------------------------------------------------------------------|----------------------------------------------------------------------------------------------------|
| Studie funkční způsobi  | losti .            |                                                                                                    |                                                                                                    |
| Naviance                | Aktivní žádosti    |                                                                                                    |                                                                                                    |
| nangate A               |                    |                                                                                                    |                                                                                                    |
| žádosti                 | Stav žádosti       | Počet                                                                                                    |                                                                                                    |
| Podané žádosti          | Editace            | 1                                                                                                    |                                                                                                    |
| (Seznam povolených SFZ) | Podáno             | 1                                                                                                    |                                                                                                    |
| Vydaná rozhodnutí       | Validovano         | 4                                                                                                    |                                                                                                    |
| Akce 🔺                  | Zpracováváno       | 1                                                                                                    |                                                                                                    |
| ( Nová SFZ )            | Celkem             | 4                                                                                                    |                                                                                                    |
|                         | Aktivní rozhodnutí | Podrobnosti o studii f                                                                                                    | funkční způsobilosti « Seznam povolených SFZ « Studie tunkční způsobilosti                                                                   |
|                         |                    | Navigace                                                                                                    | , Detail Administrativní informace Historie Hlášení Rozhodnutí Žádosti Osoby Závažná nepříznivá událost                                      |
|                         |                    | Seznam povolených SFZ<br>Vydaná rozhodnutí<br>Hlášení SFZ<br>Podrobnosti o zadavateli<br>Akre<br>Žádost o změnu ve studil<br>funkční způsobilosti<br>Informace o zahájení<br>studie funkční<br>způsobilosti<br>Hlášení závažné<br>nepříznivé události (SAE) | Informace o Studii funkční způsobilosti       Je zadavatel SFZ z EU?     Ano       Legislativa     SFZ dle čl. 58/1       Zkrácený název SFZ |
|                         |                    | Ukončení studie funkční<br>způsobilosti                                                                                                    | Je žádost předkládaná souběžně s žádostí o KH v souladu se směrnicí 2001/20/ES a zákonem č. 378/2007 Sb.? Ne                                 |
|                         |                    |                                                                                                    | Úřední registrační číslo KH                                                                                                    |
|                         |                    |                                                                                                    | Uznameny subjekt                                                                                                    |
|                         |                    |                                                                                                    | Plánovaný počet subjektů v EU 0                                                                                                    |

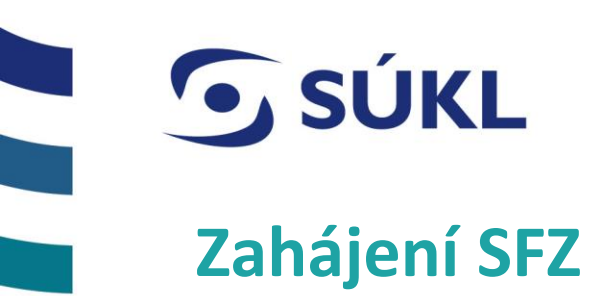

# S Po nabytí právní moci rozhodnutí je možné SFZ zahájit – pro změnu stavu SFZ z povolená na <u>zahájená</u> v RZRPO je potřeba podat zahájení

| avigace                                                                                  | Detail                       | Navigace  Podrobnosti o studii funkční způsobilosti | Název studie funkční způsobilosti  | testujeme                                        |  |  |
|------------------------------------------------------------------------------------------|------------------------------|-----------------------------------------------------|------------------------------------|--------------------------------------------------|--|--|
| Podané žádosti<br>eznam povolených SFZ<br>Vydaná rozhodnutí                              | Infor                        | Hlášení SFZ<br>Akce                                 | Stav                               | Povolena                                         |  |  |
| Hlašeni SFZ<br>drobnosti o zadavateli)<br>ce                                             | Legi                         | Odeslat                                             | Zadavatel                          | Český úřad zeměměřický a katastrální             |  |  |
| dost o změnu ve studií<br>funkční způsobilosti<br>informace o zahájení<br>studie funkční | Zkrá<br>Evid<br>Je ž<br>Úřec |                                                     | Název ZP                           | test                                             |  |  |
| způsobilosti<br>Hlášení závažné<br>příznivé události (SAE)<br>končení studie funkční     |                              |                                                     | Informace o hlášení<br>Typ hlášení | Informace o zahájení studie funkční způsobilosti |  |  |
| způsobilosti                                                                             |                              |                                                     | Stav hlášení                       | Editace                                          |  |  |
|                                                                                          |                              |                                                     | Datum zařazení prvního subjektu do | o studie funkční způsobilosti                    |  |  |
|                                                                                          |                              |                                                     | Přílohy                            |                                                  |  |  |
|                                                                                          |                              |                                                     | Přidat přílohu                     |                                                  |  |  |

## Žádost o změnu SFZ

|                                      |         |                                                 | Administrati | uní informace                                      |                 |                    |  |
|--------------------------------------|---------|-------------------------------------------------|--------------|----------------------------------------------------|-----------------|--------------------|--|
| rigace 🔺                             | Detail  | Navigace 🔺                                      | Automisuau   | vin monace                                         |                 |                    |  |
| Podané žádosti<br>nam povolených SFZ | Inform  | Zpět na seznam žádosti<br>Seznam povolených SFZ | Vêc          | Žádost o změnu SFZ                                 | Stav<br>žádosti | Editace            |  |
| /ydaná rozhodnutí )<br>Hlášení SFZ ) | Je zac  | Vydaná rozhodnutí Akce                          |              |                                                    |                 |                    |  |
| robnosti o zadavateli)               |         | Uložit                                          | Informace o  | oznamovateli                                       |                 |                    |  |
| st o změnu ve studií)                | Legisli | Smazat                                          | Název        | Český úřad zeměměřický a katastrální               | IČ              | 00025712           |  |
| nkční způsobilosti                   | Zkráce  | Zkontrolovat                                    | Kontaktní    | Inženýr :-) Jan Prášek                             | Registrační     | 003172             |  |
| způsobilosti                         | Evider  | Sestavy                                         | osoba        | many - / our radan                                 | číslo           |                    |  |
| znivé události (SAE)                 |         | Cena za podání 🔹                                | Informação   | nodatali                                           |                 |                    |  |
| způsobilosti                         | Je žác  | 0,00 Kč                                         | Informace o  | poulten                                            |                 |                    |  |
|                                      |         |                                                 | Název        | Český úřad zeměměřický a katastrální               | IČ              | 00025712           |  |
|                                      | Úředn   |                                                 | Kontaktní    | Inženýr :-) Jan Prášek , jan prasek@email.cz       | Adresa          | Pod sídlištěm 1800 |  |
|                                      | Oznán   |                                                 | osoba        |                                                    |                 |                    |  |
|                                      |         |                                                 | Detail R     | ozhodnutí Historie                                 |                 |                    |  |
|                                      |         |                                                 | Žádost o     | změnu ve studii funkční způsobilosti               |                 |                    |  |
|                                      |         |                                                 | Odůvodn      | ění žádosti o změnu ve studii funkční způsobilosti |                 |                    |  |
|                                      |         |                                                 | Zde          | se uvede o jakou změnu SFZ se jedná                |                 |                    |  |

## DĚKUJEME ZA POZORNOST

#### STÁTNÍ ÚSTAV PRO KONTROLU LÉČIV

Šrobárova 48, 100 41 Praha 10 tel.: +420 272 185 111 e-mail: posta@sukl.cz

#### www.sukl.cz